## Factsheet Medicines View

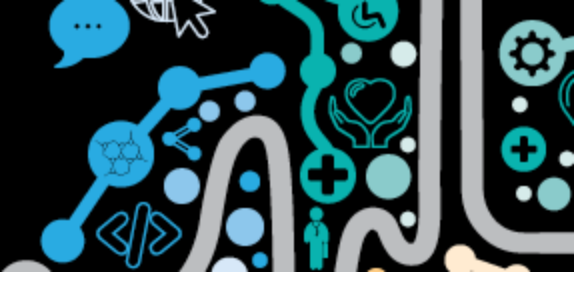

### **Accessing the Medicines View**

Did you know the My Health Record provides a consolidated view of all medicines information from a range of documents uploaded through Clinical Information Systems and patient entered details?

**Step 1.** From the patient's clinical record in Communicare. Click- "EHR Profile" then "View Health Record Overview"

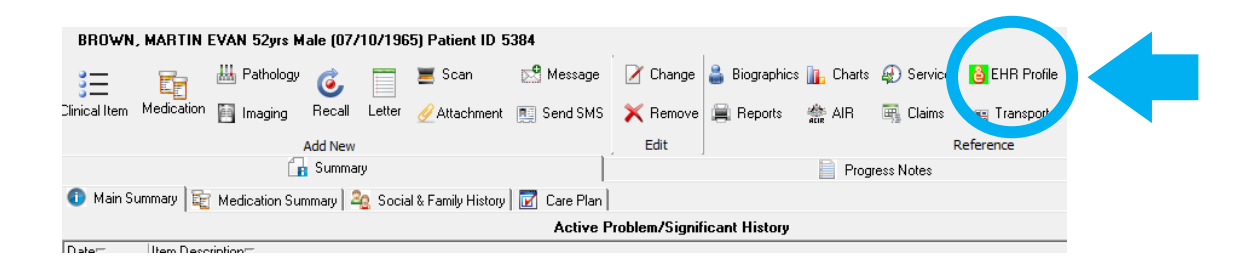

Step 2. Scroll down and click "Patient Document List"

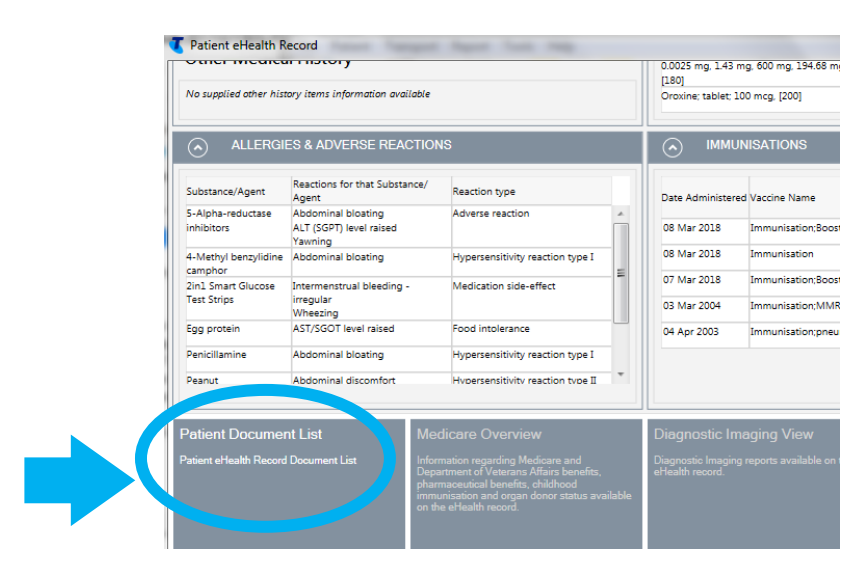

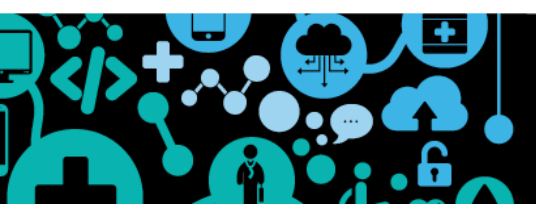

### Factsheet Medicines View

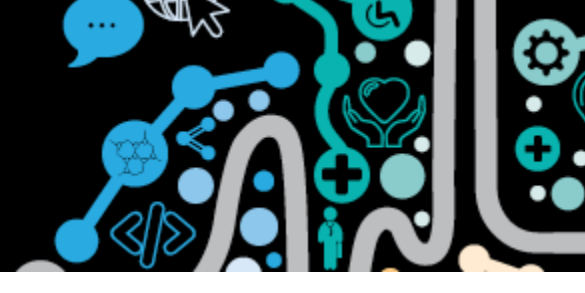

### Step 3. Double click "Medicines View"

|                        |                        | ocument       |                   |                      |                            | Patien    | t eHealth Record                             |                    |                                | 3               |
|------------------------|------------------------|---------------|-------------------|----------------------|----------------------------|-----------|----------------------------------------------|--------------------|--------------------------------|-----------------|
| Home                   | Views                  | Document      |                   |                      |                            |           |                                              |                    |                                | (               |
| Fiel                   | ø                      | 4             | Document Types    | Shared Healt         | th S ▼                     | 0         | Saved                                        |                    |                                |                 |
| -0                     |                        |               | From Date         | 11/02/2021           | •                          | U         | - Sarra                                      |                    |                                |                 |
| Medications            | Upload                 | LDAC          | To Date           | 12/04/2021           | •                          | Refresh   | Not Saved                                    | Close              |                                |                 |
| Open                   | " Upload               | Security      | Doc               | ument List Prefe     | erences                    |           | Document List Filters                        | Close              |                                |                 |
| Patient De             | tails                  |               |                   |                      |                            |           |                                              |                    |                                |                 |
| Name: Cal<br>Sex: Ma   | eb Derringto<br>le     | n             |                   | Date of I<br>DVA Num | Birth: 15/0<br>nber:       | 06/1933   | Date of Birth Accura<br>Military Health Numb | :y: Accural<br>er: | te date                        |                 |
| IHI                    |                        |               |                   |                      | Medica                     | re        |                                              |                    |                                |                 |
| Number: 8<br>Status: 4 | 1003 6080 00<br>Active | 004 5922<br>F | ecord Status: Ver | ified                | Number                     | :         | Refe                                         | ence:              |                                |                 |
|                        |                        |               |                   |                      |                            | My Health | Record Documents List                        |                    |                                |                 |
| Drag a colun           | n header he            | ere to group  | by that column    |                      |                            |           |                                              |                    |                                |                 |
| Documen                | t Date                 |               | Service Date      | (                    | Document                   |           | Organisation                                 |                    | Organisation Type              | Document Status |
| ▶ 12 Apr 2021          |                        |               |                   | [                    | Diagnostic Imaging Overvie |           | view My Health Record                        |                    | Provision and administration o | Current         |
| 12 Apr 2021            |                        |               |                   |                      | Public Constant            |           | My Health Record                             |                    | Provision and administration o | Current         |
| 12 Apr 20              | 021                    |               |                   | 1                    | Medicines V                | liew      | My Health Record                             |                    | Provision and administration o | Current         |

Step 4. You can choose to scroll down on this page or double click "Medicines Preview"

| Availa                  | Available medicines in this My Health Record - sorted by Date<br>12 Apr 2021 |          |                         |  |  |  |  |  |
|-------------------------|------------------------------------------------------------------------------|----------|-------------------------|--|--|--|--|--|
| Caleb <b>DERRINGTON</b> | DoB 15 Jun 1933 (87 years)                                                   | SEX Male | IHI 8003 6080 0004 5922 |  |  |  |  |  |
| Start of Document       |                                                                              |          |                         |  |  |  |  |  |

#### My Health Record

#### Available medicines in this My Health Record - sorted by Date

To assist you to find medicines related information in this patient's My Health Record, previews are provided of medicines related information in documents (where available) with links to the source documents where more detailed information can be obtained. **Important:** Some documents do not allow for a preview of medicines or allergies and adverse reactions information, and should be opened by the links provided. This view should not be wholly relied upon as a complete record of medicines or allergies and adverse reactions information. For more information [Help]

View generated on 12-Apr-2021 12:51 for medicines allergy and adverse reactions found in this record. for medicines, allergy and adverse reactions

| found in this record.                                                                                            |                            |                                  |                           |
|----------------------------------------------------------------------------------------------------|----------------------------|----------------------------------|---------------------------|
| Allergies and Adverse                                                                                            | Click here for Medicines   | Click here for Shared Health     | Click here for Discharge  |
| Reactions                                                                                                    | Preview                    | Summary                          | Summary                   |
| Penicillins (Allergy), Sunny                                                                                     | 02-Apr-2017 to 17-Mar-2020 | 17-Mar-2020 (a year ago)         | 02-Apr-2017 (4 years ago) |
| Protector Pat's Homebrand                                                                                        | (a ,                       | Author: Own                      | Author: Own               |
| Sunscreen, Lillies - the flowers,                                                                                |                            | Own Organisation                 | Own Organisation          |
| Penicillin,                                                                                                    |                            | tel:(08) 6212 6900               | tel:5555-6666             |
| Phenoxymethylpenicillin                                                                                          |                            |                                  |                           |
| and the second second second second second second second second second second second second second second second |                            | * More recent than the Discharge |                           |
|                                                                                                    |                            | Summary                          |                           |

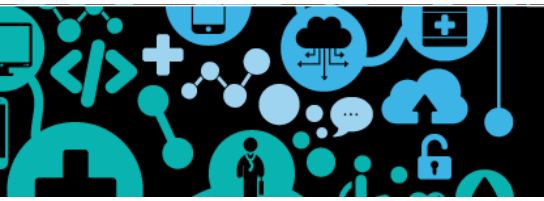

# Factsheet Medicines View

Medicines Preview - Latest Documents- sorted by descending event date.

| 02-Apr-2017 to 17-Mar-2020 | (a | year | ago) |  |
|----------------------------|----|------|------|--|
|----------------------------|----|------|------|--|

| Source/Author                                | Date                                | Medicine - Active<br>Ingredient(s) | Medicine - Brand                                      | Dose/Directions                                                                   |
|----------------------------------------------|-------------------------------------|------------------------------------|-------------------------------------------------------|-----------------------------------------------------------------------------------|
| Shared Health Summary<br>by Own Organisation | 17-Mar-2020 (a year ago)            |                                    | Crestor; coated tablet; 20 mg,<br>[30]                | Dose: one tablet daily, Duration: 1333 days for<br>Hyperlipidaemia                |
|                                              |                                     |                                    | Avanza 30 mg tablet, 30                               | Dose: one tablet nocte, Duration: 1468 days for<br>Depression                     |
|                                              |                                     |                                    | Madopar 200/50 tablet, 100                            | Dose: one tablet three times daily, Duration:<br>1468 days for Disease;Parkinsons |
|                                              |                                     |                                    | Actonel EC Once-a-Week 35<br>mg enteric tablet, 4     | Dose: one tablet weekly, Duration: 1468 days for<br>Osteoporosis                  |
|                                              |                                     |                                    | Avapro HCT 300/12.5 tablet,<br>30                     | Dose: one tablet daily, Duration: 1468 days for<br>Hypertension                   |
|                                              |                                     |                                    | Monodur Durules 120 mg<br>modified release tablet, 30 | Dose: one tablet daily, Duration: 1468 days for<br>Disease; ischaemic heart       |
| Patient-entered<br>information               | 14-Jan-2020 (a year ago)            |                                    | Ventolin puffer                                       | couple of puffs if needed                                                         |
|                                              |                                     |                                    | Vitamin D tab                                         | one in the morning with breakfast                                                 |
| Discharge Summary<br>by Own Organisation     | 02-Apr-2017 (4 years ago)<br>active |                                    | Monodur Durule 120 mg<br>tablet: modified release, 30 | One Daily                                                                         |
|                                              | active                              |                                    | Actonel EC Once-a-Week 35<br>mg tablet: enteric, 4    | One Once a week                                                                   |
|                                              | active                              |                                    | Avapro HCT 300/12.5 tablet:<br>film-coated, 30        | One Daily                                                                         |
|                                              | active                              |                                    | Madopar 200/50 tablet:<br>uncoated, 100               | One Three times a day                                                             |
|                                              | active                              |                                    | Crestor 20 mg tablet: film-<br>coated, 30             | One Daily                                                                         |
|                                              | active                              |                                    | Avanza 30 mg tablet: film-<br>coated, 30              | One Before Bed                                                                    |
|                                              |                                     |                                    |                                                       |                                                                                   |

There may be some medicines older than the Discharge Summary.

These medicines do NOT appear in the ingredient sorted Medicines Preview.

You will see the document/information source of medications, date, active ingredients, brand and dose. Within the medicine view you can view by date or active ingredient. Hyperlinks with in the document list can be selected to view the original source document.

It is clearly indicated if a medication is patient entered.

#### NOTE \*\* This may not indicate all S100 RAAHS medications

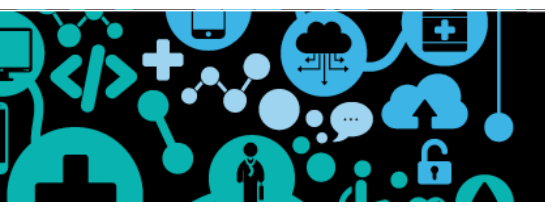